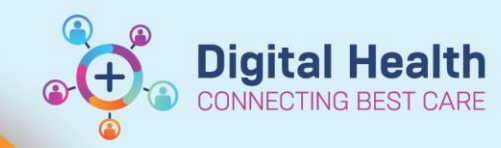

# Documentation – Completing 4AT – Medical Officers

Digital Health Quick Reference Guide

## This Quick Reference Guide will explain how to:

Complete the 4AT

### **Navigating to 4AT**

- 1. Select Medical Officer View from the table of contents
- 2. Select the "Manage" tab
- 3. Select the "Clinical Assessments" component

Note: If a 4AT has already been scored it will appear in this component

| Summary                            | × | Admit          | ×            | Manage |         |     | ×        |
|------------------------------------|---|----------------|--------------|--------|---------|-----|----------|
|                                    | ¥ | Clinical Asse  | essments     |        |         |     |          |
| Documents (2)                      |   | No Results Fou | nd           |        |         |     |          |
| Care Team                          |   | No Results Fou |              |        |         |     |          |
| Problems/Alerts                    |   | Objective /P   | hycical Evan |        |         |     |          |
| History of Presenting<br>Complaint |   | Objective/P    |              | I      |         |     |          |
| Systems Review                     |   | Font           | - Size       | - 🛛 🗶  | 6 Ē   I | B I | <u>U</u> |
| Observations                       |   |                |              |        |         |     |          |
| Fluid Balance                      |   |                |              |        |         |     |          |
| Clinical Assessments               |   |                |              |        |         |     |          |
| Objective/Physical Exam            |   |                |              |        |         |     |          |
| Laboratory                         |   |                |              |        |         |     |          |

Medical Officer View

 To document a new 4AT, click on the "+" > "Adult Risk Assessments" to open iView

| + ~       | Selected Visit | Last 3 day |
|-----------|----------------|------------|
| Adult Ris | sk Assessments |            |

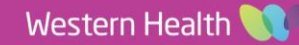

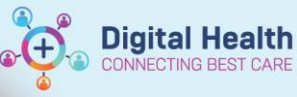

Chart

Links

Edit View Patient

Task

Documentati

### Setting up iView

5. Select "Interactive View and Fluid Balance" from the table of contents

#### Interactive View and Fluid Balance

Notifications

Options

 Select "View" > "Layout" > "Navigator Bands" from the banner bar

| 👫 Welcome           | Welcome                 | ge Centre  🛔 Patient List 🌇 Medical W |
|---------------------|-------------------------|---------------------------------------|
| 🔭 Tear Off 🚦        | Ambulatory Organiser    | IMedication Administration 麚 Specime  |
|                     | Message Centre          | MIMS 🖓 DRS 🗄 📾 Label Drinting         |
|                     | Patient List            |                                       |
| Testwhs M           | Medical Worklist        |                                       |
| Testwhs M           | Task Manager            |                                       |
| Allergies: All      | MyExperience            | Resus Status:                         |
| Menu                | Multi-Patient Task List | Interactive View and Ele              |
|                     | Collection Runs         |                                       |
| Patient Inform      | Research Organiser      | 🖬 🔐 🖌 🚫 📓 📕 🗐 🌾                       |
| Medical Office      | Scheduling              | 4 Ouista Missue                       |
| Outpatient Vie      | Tracking Board          | t QUICK VIEW<br>VITAL SIGNS           |
| Outpatient Pa       | Autotext                | Pain Assessment                       |
| Oncology/Ha         | Dynamic Worklist        | Pain Interventions                    |
| Results Review      | Case Selection          | Titratable Infusions                  |
| Orders and Re       | Perioperative Tracking  | Comfort Measures                      |
| MAD                 | Referrals OP Triage     | Clinician Notification                |
| WAR                 | Cancer MDM Worklist     | Safety Check                          |
| MAR Summar          | CDU Scheduled Worklist  | Valuables and Belongings              |
| Medication Li       | Diagnostic Triage       |                                       |
| Documentatic        | Toolbar                 | •                                     |
| Continuous N        | Collapse Navigator      |                                       |
| Notes               | Layout                  | Remove Split                          |
| Interactive View a  | nd Fluid Balance        | Save Layout                           |
| Activities and Inte | erventions              | Reset Layout                          |
|                     |                         | Navigator Bands                       |
| Observation Char    |                         | Reset Navigator Bands                 |
| Observation Char    | <u> </u>                |                                       |
| 10 1 KB 10          |                         |                                       |

#### Navigator Documents

 $\times$ 

 Select "Adult Risk Assessments" and ensure it is on the right column, otherwise select "Adult Risk Assessment" from the left column and click on the right arrow. Click OK

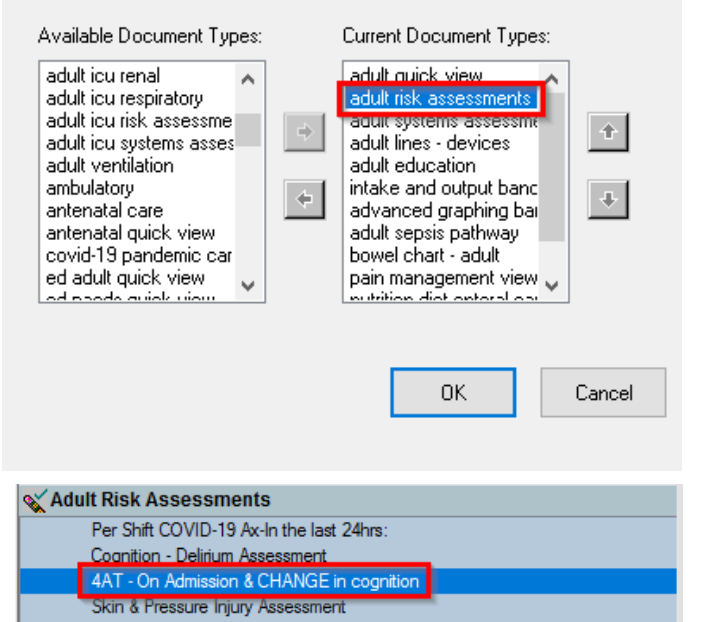

Modified Stratify Falls Risk Assessment

Weekly Malnutrition Assessment (MST) Behaviours of Concern Assessment Restrictive Practices Assessment

Continence Assessment

 Follow the prompts to restart. "Adult Risk Assessments" band which contain 4AT now appear on iView

| Date Published 9/8/2023  | Version: 1 | Approved by: Dr Marcus Neo  |
|--------------------------|------------|-----------------------------|
| Date Fublished. 9/0/2023 |            | Approved by. Driviarcus Neo |

### **Documenting 4AT**

- 9. Click on "4AT On Admission & CHANGE in cognition" ir iView
- 10. Click on each white box to score the 4AT
- 11. The "4AT Risk Score" will then populate
- 12. Select the appropriate "4AT Risk Category"

- 13. Based on what was selected in step 12, a prompt may appear to "Complete Vital Signs and GCS"
- 4AT Risk Score 5 🚯 4AT Risk Category Possible Complete Vital Signs and GCS Complete Vital Signs and GCS ⊿ Skin & Pressure Injury Assessment Yes Skin Assessment No Skin Integrity

🏎 📃 💷 ᡝ 🔽 🚫 🧃

🕂 Add 👻 间 🛛 🚽

Free Text Note X List

Tahoma

14. When ready, click the green tick icon to save the 4AT score

| 🗙 Adult Quick View                   |
|--------------------------------------|
| 🗙 Adult Risk Assessments             |
| Per Shift COVID-19 Ax-In the last 2  |
| Cognition - Delirium Assessment      |
| 4AT - On Admission & CHANGE in       |
| Skin & Pressure Injury Assessment    |
| Modified Stratify Falls Risk Assessr |

### Add 4AT score to documentation

15. When documenting, type ".4AT" and press enter. If a patient has a 4AT score documented in iView, the most recent score will populate

|  | ⊿ 4AT - On Admission & CHANGE in cognition  |
|--|---------------------------------------------|
|  | ⊿ Alertness                                 |
|  | Ask Patient to State Name and Address       |
|  | ⊿ Abbreviated Mental Test                   |
|  | Can State Age, DOB, Current Place, Year     |
|  | ⊿ Attention (1 Prompt Allowed)              |
|  | Can State Months Backwards from<br>December |
|  | ⊿ Acute Change/ Fluctuating Cognition       |
|  | Arising in Last 2 Weeks, Remains Evident    |

| ⊿ Abbreviated Mental Test                   |  |
|---------------------------------------------|--|
| Can State Age, DOB, Current Place, Year     |  |
| ⊿ Attention (1 Prompt Allowed)              |  |
| Can State Months Backwards from<br>December |  |
| ⊿ Acute Change/ Fluctuating Cognition       |  |
| Arising in Last 2 Weeks, Remains Evident    |  |
| 💷 4AT Risk Score                            |  |
| 🕹 4AT Risk Category                         |  |
|                                             |  |

3

**Digital Health** 

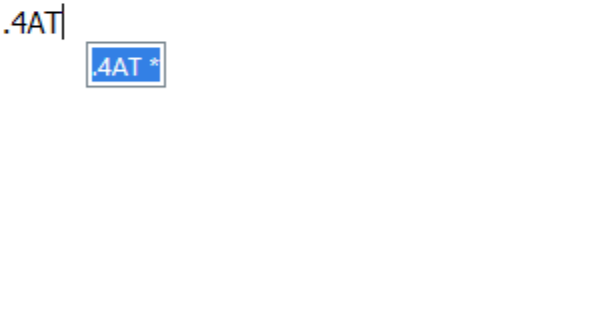

11

+

Х

Ē

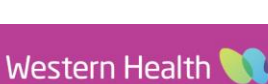